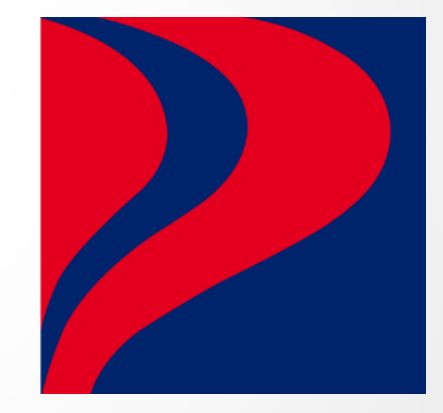

# Petron SKDS Application Guide

To obtain approved *Sistem Kawalan Diesel Bersubsidi (SKDS)* letter in KPDN website & apply Petron Subsidy Card.

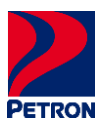

### Table of Contents/Kandungan

|                                                           | 1  |
|-----------------------------------------------------------|----|
| STEP 1: PENDAFTARAN BAHARU & LOG MASUK                    | 1  |
| STEP 2: PENDAFTARAN PENGGUNA                              | 2  |
| STEP 3: LOG MASUK                                         | 3  |
| STEP 4: PROFIL TAB                                        | 3  |
| STEP 5: FLEET CARD TAB                                    | 4  |
| STEP 6: PRINT APPROVED SKDS LETTER & VEHICLE LIST         | 8  |
| STEP 7: REGISTER WITH PETRON                              | 8  |
| PENGENALAN                                                | 9  |
| LANGKAH 1: PENDAFTARAN BAHARU & LOG MASUK                 | 9  |
| LANGKAH 2: PENDAFTARAN PENGGUNA                           | 10 |
| LANGKAH 3: LOG MASUK                                      | 11 |
| LANGKAH 4: TAB PROFIL                                     | 11 |
| LANGKAH 5: TAB FLEET CARD                                 | 12 |
| LANGKAH 6: CETAK SURAT KELULUSAN SKDS & SENARAI KENDERAAN | 16 |
| LANGKAH 7: DAFTAR DENGAN PETRON                           | 16 |

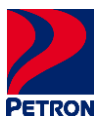

### INTRODUCTION

Please be guided as per below steps by "<u>CLICK HERE</u>" to access KPDN website for Pendaftaran Baharu registration & Log Masuk on account creation to obtain SKDS letter.

### STEP 1: PENDAFTARAN BAHARU & LOG MASUK

Upon accessing to KPDN website, please follow below steps.

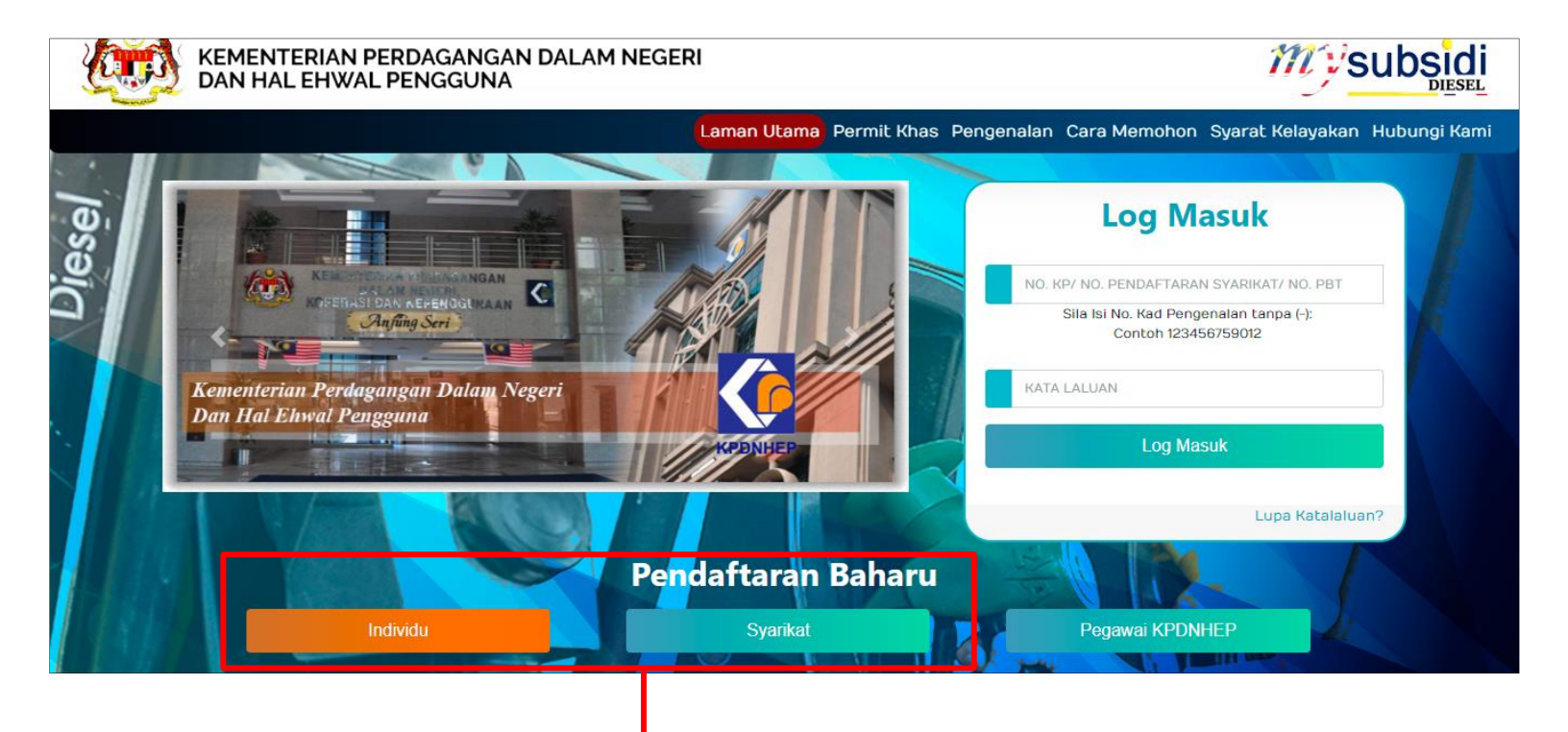

Please choose your category of **Pendaftaran Baharu**:

If Individu: Your registration will be name as per NRIC.

If **Syarikat**: Your registration will under Sole Proprietorship/Partnership/Sdn. Bhd./Bhd.

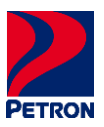

### **STEP 2: PENDAFTARAN PENGGUNA**

Once selected your category Pendaftaran Baharu, please follow next step for account creation.

| PENDAFTAR                                                                                                    | RAN PENGGUNA Sistem MySubsidi Diesel<br>Setiap Ruangan Yang Bertanda (* ) adalah WAJIB diisi                              |                                                                                                    |                                                    |
|----------------------------------------------------------------------------------------------------|----------------------------------------------------------------------------------------------------|----------------------------------------------------------------------------------------------------|----------------------------------------------------|
| MAKLUMAT SYARIKAT                                                                                                    |                                                                                                    |                                                                                                    |                                                    |
| Nama Syarikat *<br>** Ruangan ini adalah w<br>No. Pendaftaran<br>Syarikat<br>atau/ No. PBT<br>** Sila tanda jika syarika<br>Syarikat ini adala<br>Syarikat Stesen<br>Minyak<br>Emel * | rajib diisi. Sila pilih No. Pendaftaran Syarikat atau No. PBT                                                             | Fill up the details.                                                                                                    |                                                    |
| Nama Wakil Syarikat<br>No. Telefon (H/P)<br>Kata Laluan                                                                                                    | Kata Laluan metai mengandungi yang berikut:<br>Contoh Kata Laluan : KpDn212(0)#<br>Huruf Kecil (a.z)<br>Huruf Kecil (a.z) | Create your <b>Kata Laluan</b><br>contain*:<br>a) Small Alphabet (a<br>b) Big Alphabet (A-2<br>c) Number (0-9) *<br>d) Symbol <b>!@#\$%</b><br>e) Minimum 8 chara | a-z) *<br>?) *<br><b>^ &amp; * /</b> *<br>icters * |
| ×<br>×<br>Pengesahan Kata<br>Laluan *                                                                                                    | Nomber (0.9) Tanda Baca 5(0:5%*A*/ Minimum 8 Askara Batal Set Semula Hantar                                               | Click <b>Hantar</b> .                                                                                                    |                                                    |

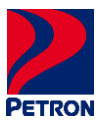

### STEP 3: LOG MASUK

Please follow below steps to Log Masuk. Once account created.

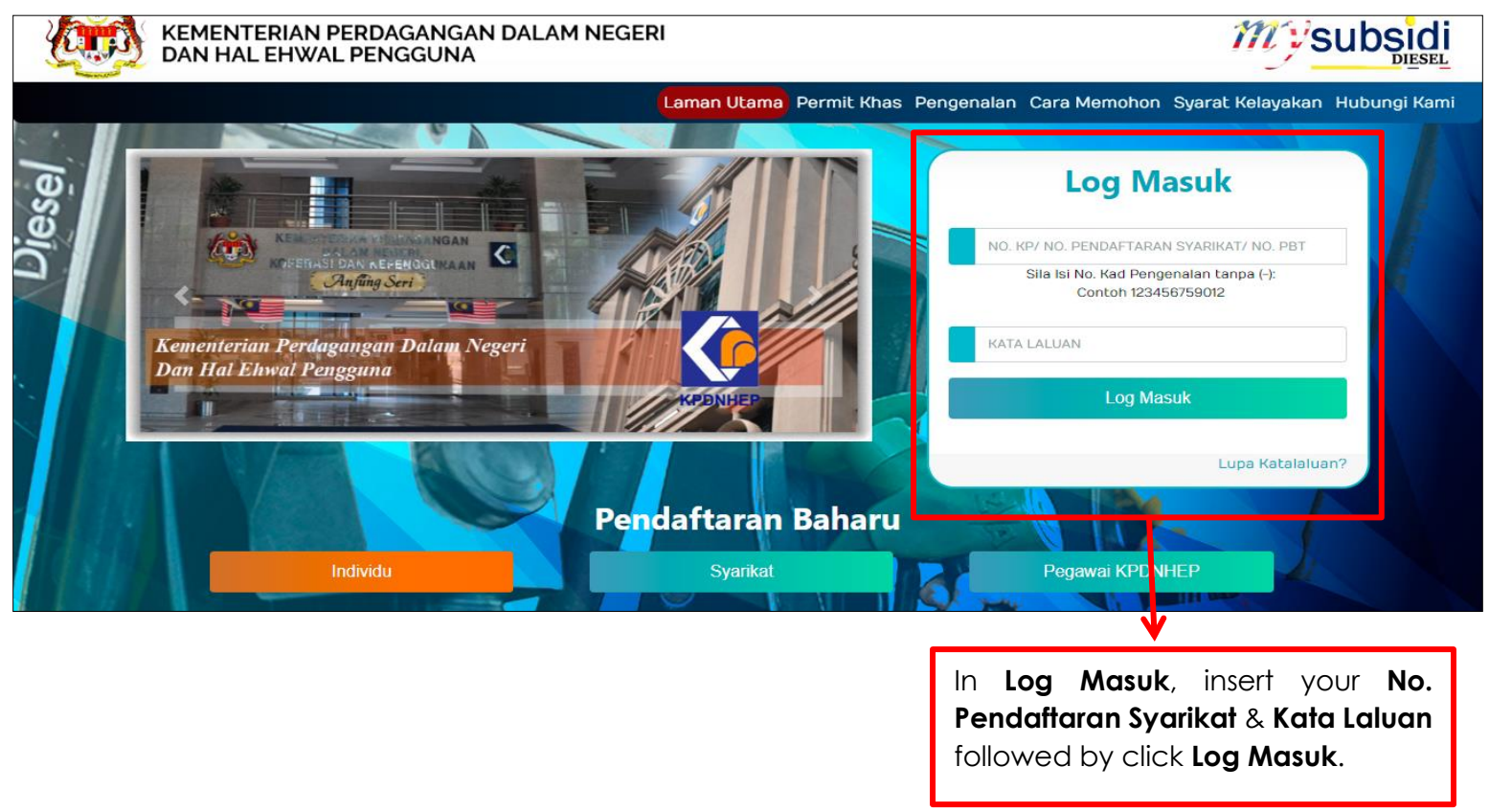

### STEP 4: PROFIL TAB

Once Log Masuk, please follow below steps to fill up the details.

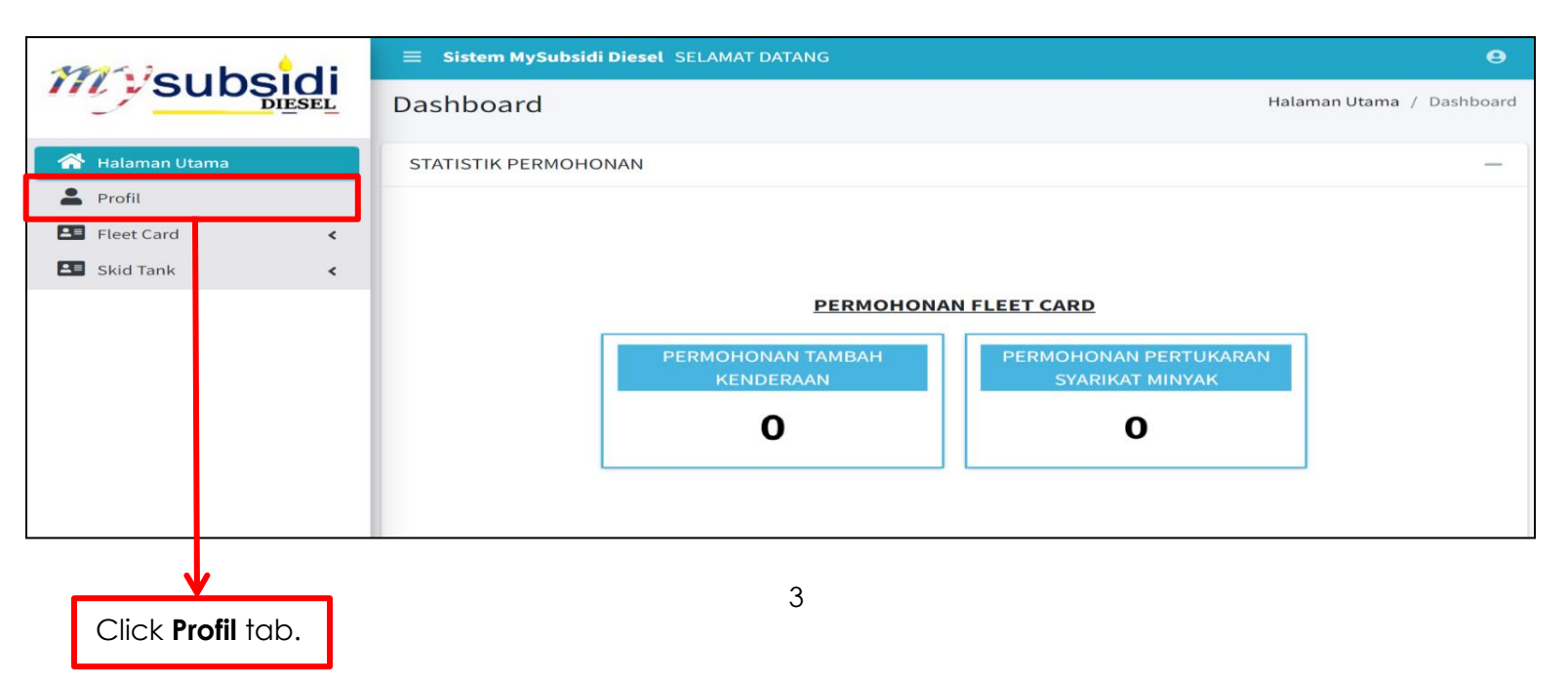

| [                                                       | Fill up the details. | ] |               | PETRON          |
|---------------------------------------------------------|----------------------|---|---------------|-----------------|
| ≡ Sistem MySubsidi Diesel SELAMAT DATANG                |                      |   |               | Θ               |
| Profil                                                  |                      |   |               | Profil / Profil |
| Profil                                                  |                      |   |               |                 |
| Kategori Permohonan *                                   |                      |   |               |                 |
| Nama Syarikat *                                         |                      |   |               |                 |
| No. Pendaftaran Syarikat/ No. Kad Pengenalan/ No. PBT * |                      |   |               |                 |
| No. SSM Baru *                                          |                      |   |               |                 |
| Alamat *                                                |                      |   |               |                 |
|                                                         |                      |   |               |                 |
| Poskod *                                                |                      |   |               |                 |
| Negeri *                                                |                      | ¥ |               |                 |
| Daerah *                                                |                      | Ŧ |               |                 |
| No. Telefon Pejabat                                     |                      |   |               |                 |
| No. Telefon (H/P) *                                     |                      |   |               |                 |
| No. Fax                                                 |                      |   |               |                 |
| Emel *                                                  |                      |   |               |                 |
| Nama Wakil *                                            |                      |   |               |                 |
| No. Kad Pengenalan Wakil Syarikat *                     |                      |   |               |                 |
| Jawatan Wakil Syarikat *                                |                      |   |               |                 |
| ** Sila tanda jika syarikat adalah stesen minyak        |                      |   |               |                 |
| Syarikat ini adalah Stesen Minyak                       |                      |   |               |                 |
|                                                         |                      |   |               |                 |
|                                                         |                      |   |               | Simpan X Tutup  |
|                                                         |                      |   | Click Simpan. |                 |

### **STEP 5: FLEET CARD TAB**

Click on Fleet Card tab and fill up the details as per below steps.

| Milaubadi                    | <b>≡ Sistem MySubsidi Diesel</b> SELAMAT DATANG               | 9               |
|------------------------------|---------------------------------------------------------------|-----------------|
|                              | Profil                                                        | Profil / Profil |
| 🖀 Halaman Utama              | Profil                                                        |                 |
| Profil Fleet Card            | Kategori Permohonan *                                         |                 |
|                              | Nama Syarikat *                                               |                 |
|                              | No. Pendaftaran Syarikat/<br>No. Kad Pengenalan/ No.<br>PBT * |                 |
|                              | No. SSM Baru *                                                |                 |
|                              | Alamat *                                                      |                 |
| <b>↓</b>                     |                                                               |                 |
| Click <b>Fleet Card</b> tab. | ]                                                             |                 |

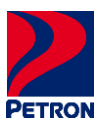

| Click <b>Permohona</b>                            | <b>n Kuota Asas</b> tab.              |                             | Follow             | ved by click "pe  | encil" icon.           |           |
|---------------------------------------------------|---------------------------------------|-----------------------------|--------------------|-------------------|------------------------|-----------|
| Miles boid                                        | 🚍 Sistem HySubsidi Dieset SELAMAT D   | MTANG.                      |                    |                   |                        | 0         |
|                                                   | Show as ¢ entries                     |                             | Search:            | Fleet Card /      | Senarai Permohor en Ku | iota Asas |
| <ul> <li>Halaman Utama</li> <li>Profil</li> </ul> | No. Ko. Pendaftaran Syarikat / No. Ka | d Pengenalan / Ko.PBT + Kat | egori Permohonan 👘 | Status Permohonan |                        | an        |
| Hoe Card                                          | Showing 1 to 1 of 1 entries           |                             |                    |                   | Previous 1             | Next      |

|                                                                   | Click <b>Senarai Kenderaan</b> tab.                                             |                                       |
|-------------------------------------------------------------------|---------------------------------------------------------------------------------|---------------------------------------|
|                                                                   | E Sistem MySubsidi t iesel SELAMAT DATANG                                       | Permohonan Kuota Asas / Profil Pemoho |
| Profil     Fleet Card     Fleet Card     Fleet Card     Skid Tank | Kategori Permohonan *     Nama Syarikat *     No. Rendoffaran Suarikat/ No. Kad |                                       |
|                                                                   | No. Pendattaran Syarikat/ No. Kad<br>Pendenalan/ No. PRT                        |                                       |

|                         | Click <b>+Tar</b>                                                                                                    | ıbah.                               |
|-------------------------|----------------------------------------------------------------------------------------------------|-------------------------------------|
| Halaman Utama           | Sistem MySubsidi Diesel SELAMAT DATANG  Permohon  Profil Pemohon  Senarai Kenderaan  Jumlah Kuota Asas: 0 Liter  Jumlah Kuota Asas Semasa (Liter): 0 Liter  Senarbi  Show 10  sentries                                                                                | enan Kuota Asas / Senarai Kenderaan |
| E Permohonan Kuota Asas | No.     Pendaftaran     Jenis     Tarikh     Tarikh     Tarikh     Tarikh     Kuota     Kuota       No.     Kenderaan     ++     Kenderaan     ++     Jalan     ++     Permit     ++     Lulus     ++     (Liter)     ++     (Liter)       No data available in table | ota<br>masa<br>ter) 🏎 Tindakan      |
|                         | Sebelum                                                                                                    | nya Simpan & Seterusnya             |

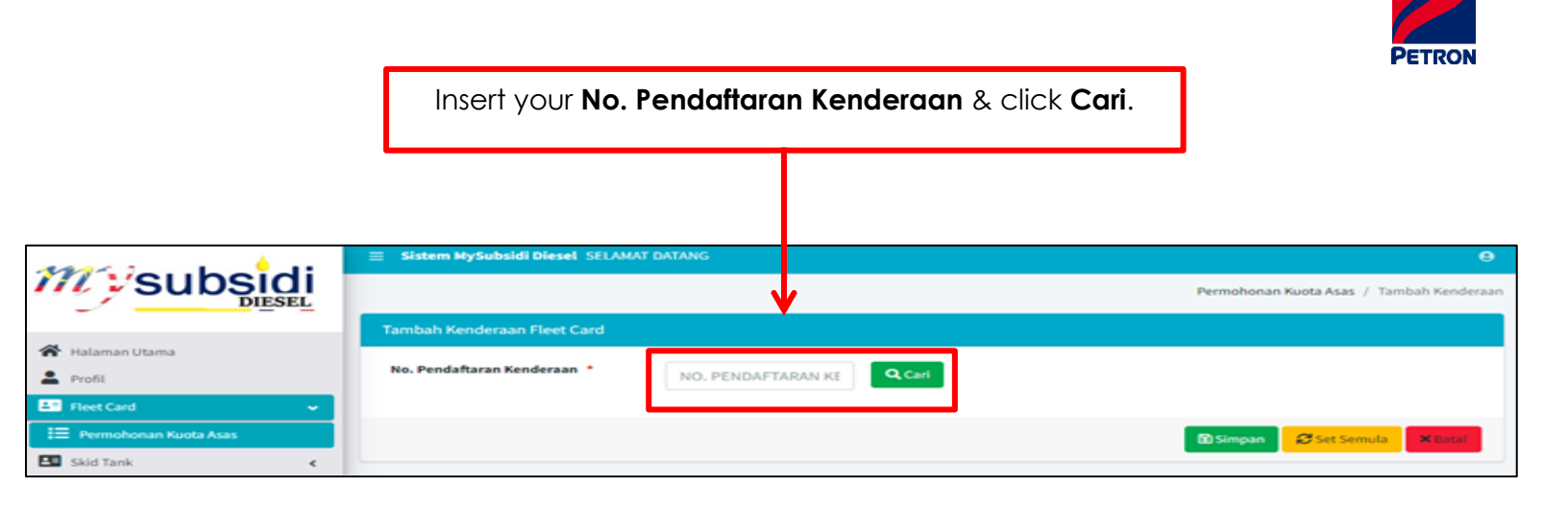

|                                            |                                                | Fill up <b>Maklumat Permit</b> .            |  |  |
|--------------------------------------------|------------------------------------------------|---------------------------------------------|--|--|
|                                            |                                                |                                             |  |  |
|                                            | 🗧 Slatem Hyšubsidi Diesel SELAMAT DATANG       | e<br>Permohonan Kuota-Asas / Tambah Kendera |  |  |
| 🐕 Ralaman Utama                            | Tambah Kenderaan Fleet Card                    |                                             |  |  |
| Frend     Frend     Ferrenhonen Kusta Asas | No. Pendaftaran Kenderaan *                    |                                             |  |  |
|                                            | Jenis Kenderaan *                              |                                             |  |  |
|                                            | Kuota Assa (Liter) *<br>Maklumat Permit        |                                             |  |  |
|                                            | No. Permit Kenderaan *<br>Tarikh Mula Permit * |                                             |  |  |
|                                            | Tarikh Tamat Permit *                          |                                             |  |  |
|                                            |                                                |                                             |  |  |
|                                            |                                                | O Singer Contraction Address                |  |  |

Click Simpan.

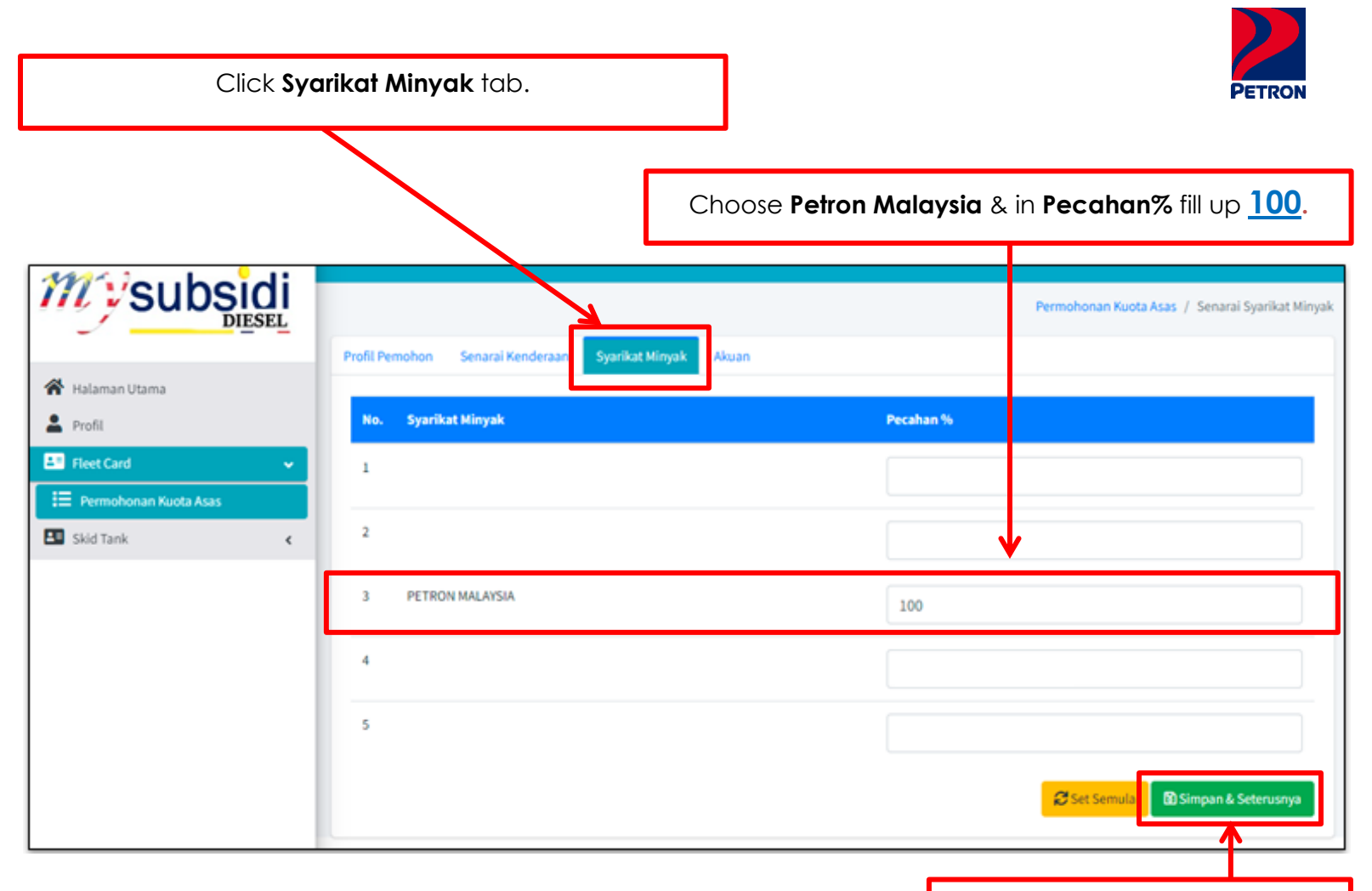

Click Simpan & Seterusnya.

Click **Tutup**.

|                                       | Fill up <b>Nama Pemo</b>                                                                                                    | hon, No. Kad Pengenalan & Tarikh Pengesahan.                                                                                                    |
|---------------------------------------|----------------------------------------------------------------------------------------------------|----------------------------------------------------------------------------------------------------|
| · · · · · · · · · · · · · · · · · · · | E Sistem MySubsidi Diesel SELAWIT DATAVIS                                                                                                    |                                                                                                    |
|                                       | Profil Persolven Senaral Renderation Starikat Minusk - 44                                                                                                    | Permihanan Kuda Asas / Jia                                                                                                    |
| Halaman Utama                         |                                                                                                    |                                                                                                    |
| Profil                                | Profil Pernohan                                                                                                    |                                                                                                    |
| First Card C                          |                                                                                                    |                                                                                                    |
| Skid Tank K                           | Senarai Kenderaan                                                                                                    | •                                                                                                    |
|                                       |                                                                                                    |                                                                                                    |
|                                       | Syarikat Minyak                                                                                                    |                                                                                                    |
|                                       | Autor Permononan                                                                                                    | -                                                                                                    |
|                                       | Nama Pemphon *                                                                                                    |                                                                                                    |
|                                       | No. Kad Pengenalan                                                                                                    |                                                                                                    |
|                                       | Tarikh Hantar *                                                                                                    |                                                                                                    |
|                                       | C* Sea which will parket and memory                                                                                                    |                                                                                                    |
|                                       | <ul> <li>Saya mengaku dan mengesahkan bahawa maktur<br/>apa-apa makturat yang oberitan adalah palisu, ti<br/>saya atau nyarikat saya boleh dikenakan tindakan</li> </ul> | mit pang saya nyatahan dalam borang bri dan mana-mana lampiran adalah benar dan tidak mengandungi muklumut yang palsu, tidak berlui alau menghirukan. Saya juga faham dan sedar bahawa sekiranya<br>Gala berlui atau menghirukan, spurikat saya belah diserarah hatamian kebupakan mencagat subsidi dan saya synakt saya disehendali untuk membayar subsidi yang terlah diterima dan<br>adar didakas di beah mana-mana undang endangyang berkalah nasan amembrikan makalom tajaha, fishab betui atau menghirukan instedet. |
|                                       |                                                                                                    |                                                                                                    |
|                                       |                                                                                                    |                                                                                                    |
|                                       |                                                                                                    | Xtae                                                                                                    |
|                                       |                                                                                                    |                                                                                                    |

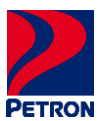

### STEP 6: PRINT APPROVED SKDS LETTER & VEHICLE LIST

Please find below steps to print SKDS letter & vehicle list as per below.

|                                                                                                    |                                          |                                                                                                    |                                 | Click <b>Surat</b>       | Kelulusa            | n & Sen               | arai Kei           | nderaan              | to print.              |                            |
|----------------------------------------------------------------------------------------------------|------------------------------------------|----------------------------------------------------------------------------------------------------|---------------------------------|--------------------------|---------------------|-----------------------|--------------------|----------------------|------------------------|----------------------------|
| Million the state                                                                                                    | = sine                                   | m WySubsidi Diesel SELANAT                                                                                                    | DATANG                          |                          |                     |                       |                    |                      |                        | 0                          |
|                                                                                                    |                                          |                                                                                                    |                                 |                          |                     |                       |                    |                      | Fiest Card             | Maklumat Fleet Card Semaia |
| 🖷 Halaman Utama                                                                                                    | Profil P                                 | emohon                                                                                                    |                                 |                          |                     |                       |                    |                      |                        | +                          |
| ▲ Poli                                                                                                    | Senarai                                  | Kenderaan                                                                                                    |                                 |                          |                     |                       |                    |                      |                        | -                          |
| Fleet Card     Fleet Card Semana     Fleet Card Semana     Fleet Card Semana     Fleet Card Semana     Fleet Card Semana     Fleet Card Semana | Ruota S<br>Jurrial<br>Jurrial<br>Jurrial | ubolal Semasa Dulan : DISEMBE<br>Kuota Tambahan Diuluskan : 01<br>Kuota Kenderaan : 55<br>Kuota Bulan (Semana) : 55<br>Ie, Pendaftaran Kenderaan | R<br>Uker<br>2 Liter<br>7 Liter |                          |                     |                       |                    |                      |                        |                            |
|                                                                                                    | 8L                                       | No. Pendaftaran Kenderaan                                                                                                    | Jenis Kenderaan                 | Tarikh Tamat Cukai Jalan | Tarikh Tamat Permit | Tarikh Kuota Lulus    | Ruota Asas (Liter) | Kuota Semasa (Liter) | Kuota Tambahan (Liti ( | Tindakan/Status            |
|                                                                                                    |                                          |                                                                                                    |                                 |                          | 2040                | AH KUOTA SAH (Liter)  |                    |                      |                        |                            |
|                                                                                                    |                                          |                                                                                                    |                                 |                          | JUNLAR KU           | OTA TIDAK SAH (Liter) | ٠                  | •                    | •                      |                            |
|                                                                                                    |                                          |                                                                                                    |                                 |                          |                     |                       |                    |                      | _                      |                            |
|                                                                                                    | Syarika                                  | t Minyak                                                                                                    |                                 |                          |                     |                       |                    |                      |                        | -                          |
|                                                                                                    | 61                                       |                                                                                                    | Syarikat Minyak                 |                          |                     |                       | Pecahan (%)        |                      |                        |                            |
|                                                                                                    | 1 PETRON MALINSIA 200                    |                                                                                                    |                                 |                          |                     |                       |                    | ↓                    |                        |                            |
|                                                                                                    |                                          |                                                                                                    |                                 |                          |                     |                       |                    |                      | 🕀 Sunst Kelul          | lusan 🗎 Senaral Kenderaan  |

### **STEP 7: REGISTER WITH PETRON**

Please access back to Petron website by "CLICK HERE" to register with us.

# THANK YOU.

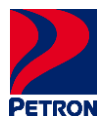

### PENGENALAN

Sila ikuti panduan pendaftaran pengguna & Log Masuk untuk membuka akaun dan meperoleh surat kelulusan SKDS di laman web KPDN melalui "<u>KLIK SINI</u>".

### LANGKAH 1: PENDAFTARAN BAHARU & LOG MASUK

Selepas akses laman web KPDN, sila ikuti langkah seperti di berikut.

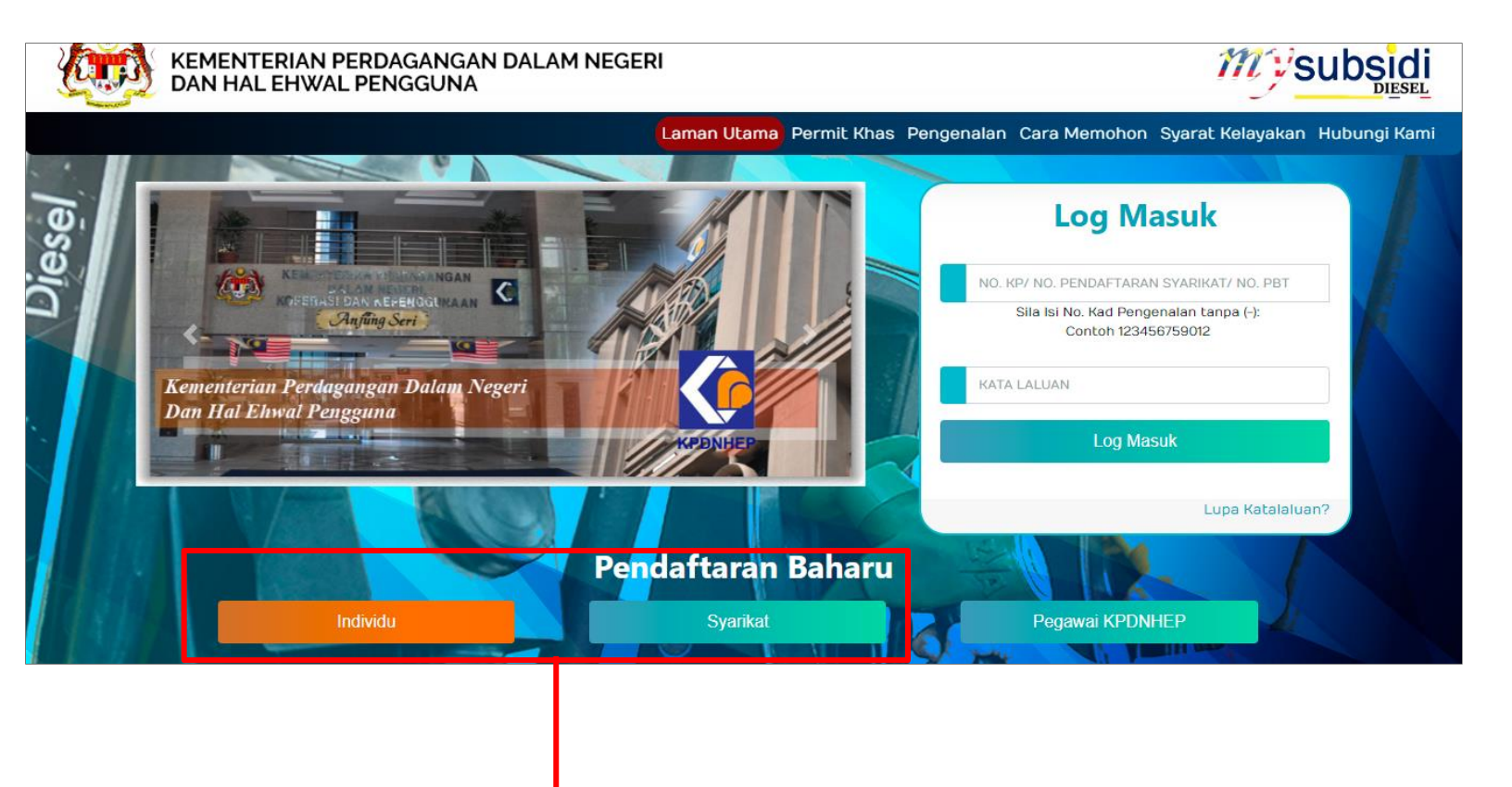

Sila pilih kategori **Pendaftaran Baharu** anda, jika:

Individu: Pendaftaran di bawa nama anda perlu mengikut seperti di NRIC.

**Syarikat**: Pendaftaran di bawa Pemilik Tunggal/Perkongsian/Sdn. Bhd./Bhd. perlu mengikuti nombor pendaftaran.

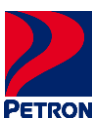

### LANGKAH 2: PENDAFTARAN PENGGUNA

Setelah memilih Pendaftaran Baharu kategori, sila ikuti langkah seperti berikut untuk mencipta akaun.

| PENDAFTARAN PENGGUNA Sistem MySubsidi Diesel                                                                                                    |                                                                                                    |
|----------------------------------------------------------------------------------------------------|----------------------------------------------------------------------------------------------------|
| MAKLUMAT SYARIKAT                                                                                                    |                                                                                                    |
| Nama Syarikat *     ** Ruangan ini adalah wajib diisi. Sila pilih No. Pendaftaran Syarikat atau No. PBT   No. Pendaftaran   Syarikat   atau/ No. PBT      ** Sila tanda jika syarikat adalah stesen minyak   Syarikat ini adalah   Syarikat Stesen   Minyak   Emel * | Lengkapkan maklumat pendaftaran<br>& <b>No. Pendaftaran Syarikat</b> mesti ikut<br>geran kenderaan.                                                  |
| Nama Wakil Syarikat<br>* No. Telefon (H/P) *                                                                                                    | Sila cipta <b>Kata Laluan</b> anda yang<br>mengandungi*:                                                                                             |
| Kata Laluan *         Kata Laluan mesti mengandungi yang berikut:<br>Contoh Kata Laluan : KpUn212/g/#         X       Huruf Kecil (a-2)         X       Huruf Kecil (a-2)                                                                                            | <ul> <li>A) Huruf Kecil (a-z) *</li> <li>b) Huruf Besar (A-Z) *</li> <li>c) Nombor (0-9) *</li> <li>d) Tanda Baca ! @ # \$% ^ &amp; * / *</li> </ul> |
| X Nombor (0-9) X Tanda Baca (()(*\$****/ X Minimum 8 Askara Pengesahan Kata Laluan * Batal Set Semula Hantar                                                                                                    | Klik Hantar.                                                                                                    |

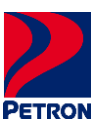

### LANGKAH 3: LOG MASUK

Sila ikuti langkah Log Masuk seperti berikut selepas akaun di cipta.

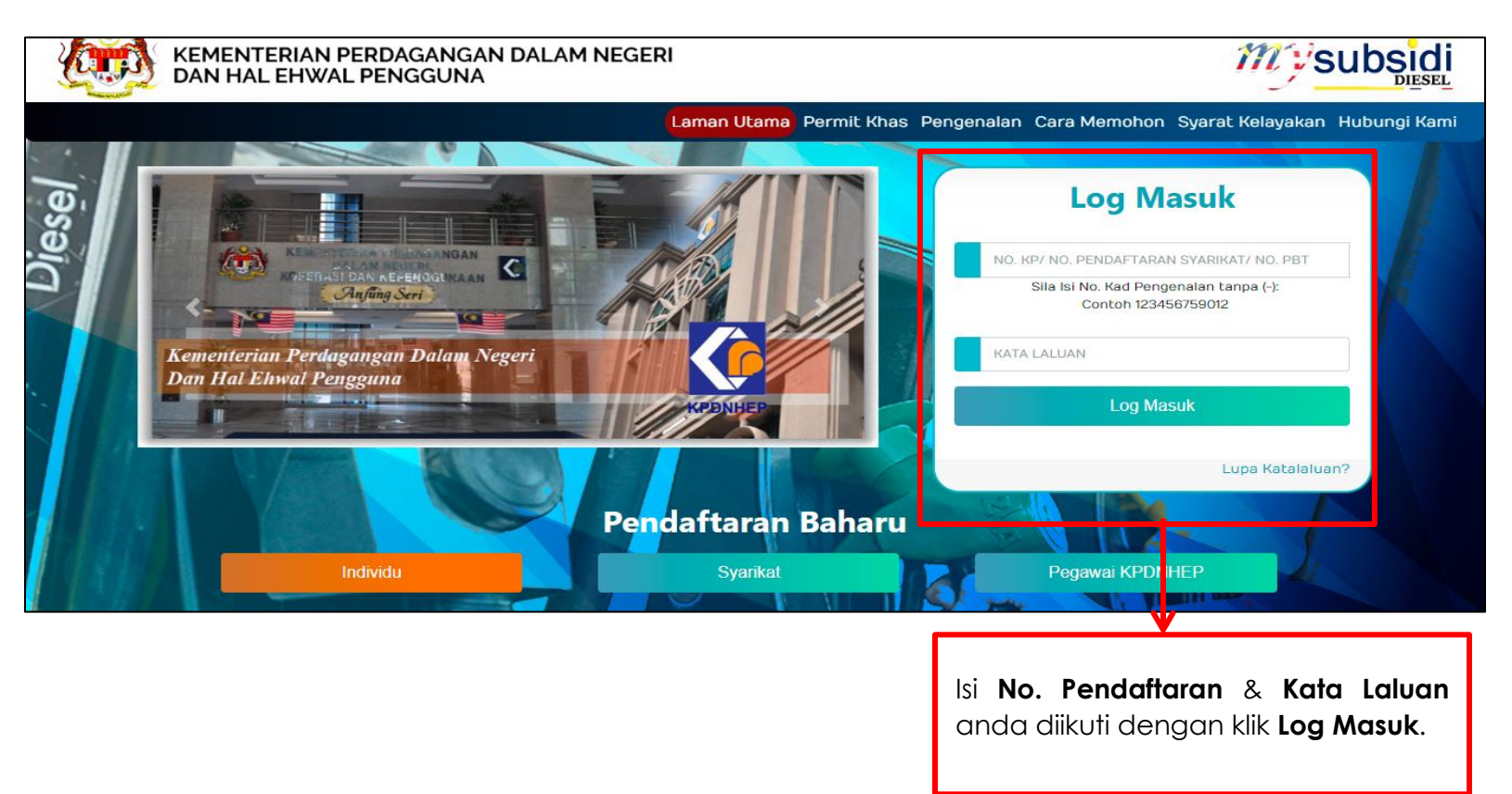

### LANGKAH 4: TAB PROFIL

Selepas Log Masuk, sila ikuti langkah seperti berikut untuk isi maklumat.

| Milaubadi                | ■ Sistem MySubsidi Diesel SELAMAT DATANG |                                          | Θ                     |
|--------------------------|------------------------------------------|------------------------------------------|-----------------------|
|                          | Dashboard                                | Halar                                    | nan Utama / Dashboard |
| 🗥 Halaman Utama          | STATISTIK PERMOHONAN                     |                                          | _                     |
| 💄 Profil                 |                                          |                                          |                       |
| Fleet Card               |                                          |                                          |                       |
| Skid Tank <              |                                          |                                          |                       |
|                          | PERMOHONA                                | AN FLEET CARD                            |                       |
|                          | PERMOHONAN TAMBAH<br>KENDERAAN           | PERMOHONAN PERTUKARAN<br>SYARIKAT MINYAK |                       |
|                          | 0                                        | 0                                        |                       |
|                          |                                          |                                          |                       |
|                          |                                          |                                          |                       |
| Klik tab <b>Profil</b> . | 11                                       |                                          |                       |

lsi maklumat anda.

|                                                         |  |   |             | PETRON          |
|---------------------------------------------------------|--|---|-------------|-----------------|
| Sistem MySubsidi Diesel SELAMAT DATANG                  |  |   |             | θ               |
| rofil                                                   |  |   |             | Profil / Profil |
| Profil                                                  |  |   |             |                 |
|                                                         |  |   |             |                 |
| Kategori Permohonan *                                   |  |   |             |                 |
| Nama Syarikat *                                         |  |   |             |                 |
| No. Pendaftaran Syarikat/ No. Kad Pengenalan/ No. PBT * |  |   |             |                 |
| No. SSM Baru *                                          |  |   |             |                 |
| Alamat *                                                |  |   |             |                 |
|                                                         |  |   |             |                 |
|                                                         |  |   |             |                 |
| Peskod *                                                |  |   |             |                 |
| Negeri *                                                |  | • |             |                 |
| Daerah *                                                |  | Ŧ |             |                 |
| No. Telefon Pejabat                                     |  |   |             |                 |
| No. Telefon (H/P) *                                     |  |   |             |                 |
| No. Fax                                                 |  |   |             |                 |
|                                                         |  |   |             |                 |
| Emel *                                                  |  |   |             |                 |
| Nama Wakil *                                            |  |   |             |                 |
| No. Kad Pengenalan Wakil Syarikat *                     |  |   |             |                 |
| Jawatan Wakil Syarikat *                                |  |   |             |                 |
| ** Sila tanda ilka svarikat adalah stesen minyak        |  |   |             |                 |
| Syarikat ini adalah Stesen Minyak                       |  |   |             |                 |
|                                                         |  |   |             |                 |
|                                                         |  |   |             |                 |
|                                                         |  |   | 7           | Simpan X Tutup  |
|                                                         |  |   |             |                 |
|                                                         |  |   |             |                 |
|                                                         |  |   | (lik Simpon |                 |
|                                                         |  | I |             |                 |

### LANGKAH 5: TAB FLEET CARD

|                              | 😑 🛛 Sistem MySubsidi Diesel 🔅                                 | SELAMAT DATANG | 9               |
|------------------------------|---------------------------------------------------------------|----------------|-----------------|
| SUDSIU                       | Profil                                                        |                | Profil / Profil |
| Halaman Utama                | Profil                                                        |                |                 |
| Profil                       | Kategori Permohonan *                                         |                |                 |
| Skid Tank                    | Nama Syarikat *                                               |                |                 |
|                              | No. Pendaftaran Syarikat/<br>No. Kad Pengenalan/ No.<br>PBT * |                |                 |
|                              | No. SSM Baru *                                                |                |                 |
|                              | Alamat *                                                      |                |                 |
|                              |                                                               |                |                 |
| V                            |                                                               | 12             |                 |
| Klik tab <b>Fleet Card</b> . |                                                               | 12             |                 |
|                              | -                                                             |                |                 |

Klik tab Fleet Card & sila ikuti langkah seperti berikut untuk isi maklumat.

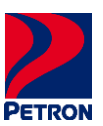

| Klik tab <b>Perma</b>   | <b>Dikuti dengan klik ikon "pens</b>                                                                   | sel".         |
|-------------------------|----------------------------------------------------------------------------------------------------|---------------|
| Minouha                 | E Sistem MySubsidi Diesel SELAMAT DATANG                                                               | Θ             |
| A Halaman Utama         | Fleet Card / Senaral Permohou<br>Show as e entries Search:                                             | an Kuota Asas |
| Profil                  | No. Ko. Pendaftaran Syarikat / No. Kad Pengenalan / Ko.PBT + Kategori Permohonan Status Permohonan - V | ndakan        |
| E Permohonan Ruota Asas | Showing 1 to 1 of 1 entries Previous                                                                   | 1. Next       |

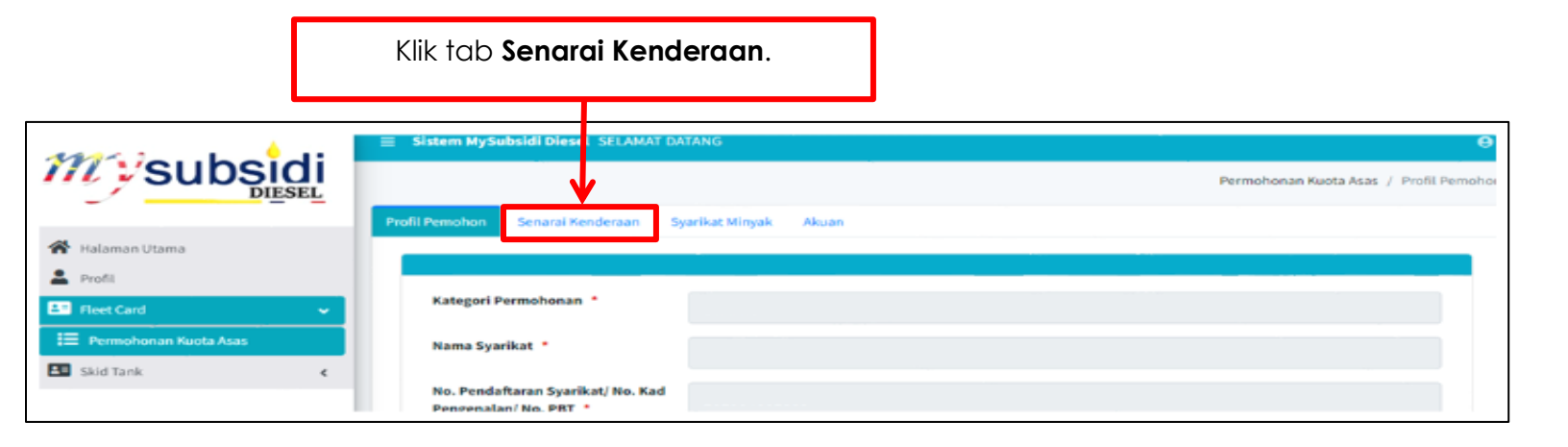

|                                                   | Klik <b>+Tambo</b>                                                                                                    | սh.                            |
|---------------------------------------------------|----------------------------------------------------------------------------------------------------|--------------------------------|
| Maubaidi                                          | Sistem MySubsidi Diesel SELAMAT DATANG                                                                                                    | θ                              |
|                                                   | Permohona Profil Pemohon Senarai Kenderaan Syarikat Ninyak Akuan                                                                                              | Kuota Asas / Senarai Kenderaan |
| <ul> <li>Halaman Utama</li> <li>Profil</li> </ul> | Jumlah Kuota Asas: <b>0 Liter</b><br>Jumlah Kuota Asas Semasa (Liter): <b>0 Liter</b>                                                                         | /                              |
| E Fleet Card v                                    | Search: Show 10 ¢ entries +17                                                                                                    | ambah BPOF Bexcel              |
| 🖪 Skid Tank 🤇                                     | Tarikh Tarikh Kuota Kuota<br>No. Pendaftaran Jenis Tamat Cukai Tamat Kuota Asas Sema<br>No. Kenderaan ↔ Kenderaan ↔ Jalan ↔ Permit ↔ Lulus ↔ (Liter) ↔ (Liter | i<br>ssa<br>r) ⇔ Tindakan      |
|                                                   | No data available in table                                                                                                    |                                |
|                                                   | Showing 0 to 0 of 0 entries Previous Next                                                                                                    |                                |
|                                                   | Sebelumny                                                                                                    | a Simpan & Seterusnya          |

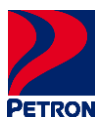

# Isi No. Pendaftaran Kenderaan anda & klik Cari.

|                          |                                        | lsi <b>Ma</b>             | klumat Permit.                                                                                                    |
|--------------------------|----------------------------------------|---------------------------|----------------------------------------------------------------------------------------------------|
|                          |                                        |                           |                                                                                                    |
|                          | Sistem kysubsidi Diesel SELAMAT DATANG |                           | Permohonan Kuota Asas / Tambah Kandura                                                                                                    |
|                          | Tambah Kenderaan Fleet Card            |                           | <ul> <li>A second second s</li></ul> |
| 🛠 Halaman Utama          | No. Pendaftaran Kenderaan              | NO. PENDAFTARAN KENDERAAN |                                                                                                    |
| 🗈 Fleet Card 🗸 👻         | No. Pendaftaran Kenderaan              |                           |                                                                                                    |
| IE Permohonan Kuola Asas | Tarikh Tamat Cukai Jalan 📍             |                           |                                                                                                    |
|                          | Jenis Kenderaan                        |                           |                                                                                                    |
|                          | Kuota Asas (Liter)                     |                           |                                                                                                    |
|                          |                                        |                           |                                                                                                    |
|                          | Makumat Permit                         |                           | · · · · · · · · · · · · · · · · · · ·                                                                                                    |
|                          | No. Permit Kenderaan                   |                           |                                                                                                    |
|                          | Tarikh Mula Permit *                   |                           | ]                                                                                                    |
|                          | Tarikh Tamat Permit *                  |                           |                                                                                                    |
|                          |                                        |                           |                                                                                                    |
|                          |                                        | -                         |                                                                                                    |
|                          |                                        |                           | Disimpun 25 Set Semula Kitusai                                                                                                    |
|                          |                                        |                           |                                                                                                    |
|                          |                                        |                           | Click Simpon                                                                                                    |

| Klik tab                                                                                                    | ) Syarikat Minyak.                                |                                                                 |
|----------------------------------------------------------------------------------------------------|---------------------------------------------------|-----------------------------------------------------------------|
|                                                                                                    | $\setminus$                                       | Pilih <b>Petron Malaysia</b> & <b>Pecahan%</b> isi <u>100</u> . |
|                                                                                                    | Profil Pernohon Senarai Kenderaan Syarikat Minyak | Permi honan Kuota Asas / Senarai Syarikat Minyak                |
| <ul> <li>Halaman Utama</li> <li>Profil</li> </ul>                                                                                                    | No. Syarikat Minyak                               | Pecahan %                                                       |
| Fleet Card   Fleet Card   Fleet | 1                                                 |                                                                 |
| Skid Tank <                                                                                                    | 2<br>3 PETRON MALAYSIA                            | <b>↓</b>                                                        |
|                                                                                                    | 4                                                 | 100                                                             |
|                                                                                                    | 5                                                 |                                                                 |
|                                                                                                    |                                                   | Set Semula Simpan & Seterusnya                                  |

Klik Simpan & Seterusnya.

|                        | Sinteen Mysiobold Direct SELAMAT DATAMS                                                                                                    |                                                                                                    |
|------------------------|----------------------------------------------------------------------------------------------------|----------------------------------------------------------------------------------------------------|
| subs <mark>id</mark> i |                                                                                                    | Permahanan Ku                                                                                                    |
| DIESEL                 | Profil Persohon Senarai Kenderaan Syarikat Minyak Ziluan                                                                                                    |                                                                                                    |
| 645                    | Budd Remotion                                                                                                    |                                                                                                    |
|                        |                                                                                                    |                                                                                                    |
| ¢                      | Senaral Kenderaan                                                                                                    |                                                                                                    |
|                        | Syarikat Minyak                                                                                                    |                                                                                                    |
|                        | Akuan Permohonan                                                                                                    | <b>v</b>                                                                                                    |
|                        | Nama Pemolion *                                                                                                    |                                                                                                    |
|                        | No. Kad Pengenalan *                                                                                                    |                                                                                                    |
|                        | Tarikh Hantar *                                                                                                    |                                                                                                    |
|                        | <ul> <li>Saya adalah wakil syarikat yang memohon.</li> <li>Saya mengkelu dan mengkachkan bahawa maklumat yang saya nyatakan dalam borang ini dan m<br/>aga-aga maklumat yang diberikan adalah palau, tidak betal atau mengkatan, syarikat saya bol<br/>saya atau yarikit saya bolo di kenakan tindakan atau diakawa di bawah moni emana undang u</li> </ul> | nana-mana lampiran adalah benar dan tidak mengandungi maklumat yang paisu, tidak betul atau mengerinukan. Saya juga faham dan sedar bahawa sekira<br>Iah disenara Intanisan atau dibatalian kelayakan mendapat subcidi dan saya atau yarikat saya disebendaki untuk membayar subcidi yang terlah diterima d<br>mdangyang berkutan kerana membrikan maklumat jaku, tidak berlai dara mengerinakan tensebud. |
|                        |                                                                                                    |                                                                                                    |

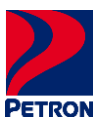

### LANGKAH 6: CETAK SURAT KELULUSAN SKDS & SENARAI KENDERAAN

Sila ikuti langkah seterusnya untuk mencetak surat kelulusan SKDS & senarai kenderaan seperti berikut.

|                                                                                                    |                                           |                                                                                                    |                                    | Klik <b>Surat Kel</b>    | ulusan &            | Senara               | i Kende            | <b>raan</b> unt      | uk cetak            |                        |
|----------------------------------------------------------------------------------------------------|-------------------------------------------|----------------------------------------------------------------------------------------------------|------------------------------------|--------------------------|---------------------|----------------------|--------------------|----------------------|---------------------|------------------------|
|                                                                                                    | = Side                                    | m WySubsidi Diesel SELAWAT                                                                                                    | DATANG                             |                          |                     |                      |                    |                      |                     |                        |
|                                                                                                    | Profil P                                  | emohan                                                                                                    |                                    |                          |                     |                      |                    |                      | Fleet Card          | Maklumat Fleet Card Se |
| iman Utama                                                                                            | Senarai                                   | i Kenderaan                                                                                                    |                                    |                          |                     |                      |                    |                      |                     |                        |
| t Card 🛛 👻<br>Munut Plet Card Senara<br>mohonan Tanbah Kenderaan<br>mohonan Pertukaran Syarikat Minya | Raota Se<br>Jurriah<br>Jurriah<br>Jurriah | ubsidi Semasa Bulan I. OYSEMBE<br>I. Kuota Tambahan Dilukuskan I (H.<br>Kuota Kenderaan I (S.<br>Kuota Bulan (Semasa) I (S.<br>Ye, Pendaftaran Kenderaan) | 8<br>Liter<br>13 Liter<br>13 Liter |                          |                     |                      |                    |                      |                     |                        |
|                                                                                                    | 8L                                        | No. Pendaftaran Kenderaan                                                                                                    | Jenis Kenderaan                    | Tarikh Tamat Cukai Jalan | Tarikh Tamat Permit | Tarikh Kuota Lulus   | Kuota Asas (Liter) | Kuota Semasa (Liter) | Kuota Tambahan (Lit | ) Tindakan/Status      |
|                                                                                                    |                                           |                                                                                                    |                                    |                          | 2044                | AH KUOTA SAH (Liker) |                    |                      |                     |                        |
|                                                                                                    | JUMLAH KUOTA TIDAK SAH (Liter) 0 0 0      |                                                                                                    |                                    |                          |                     |                      |                    | •                    |                     |                        |
|                                                                                                    | Syarika                                   | e Minysk                                                                                                    |                                    |                          |                     |                      |                    |                      |                     |                        |
|                                                                                                    | 81                                        |                                                                                                    | Syarikat Minyak                    |                          |                     |                      | Pecahan (%)        |                      |                     |                        |
|                                                                                                    | 1                                         |                                                                                                    | PETRON MALAVSIA                    |                          |                     |                      | 200                |                      |                     |                        |
|                                                                                                    |                                           |                                                                                                    |                                    |                          |                     |                      |                    |                      | 🕀 Surat Kelul       | lusan 🛱 Senaral Ken    |

### LANGKAH 7: DAFTAR DENGAN PETRON

Sila akses laman web Petron Fleet Card melalui "KLIK SINI" untuk mendaftar dengan Petron.

## TERIMA KASIH.